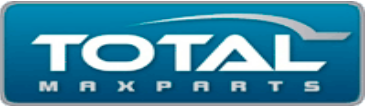

## Passo a Passo de 2ª via do Banco Bradesco

> Acesse o link:

http://www.bradesco.com.br/html/content/prodserv/boleto CPF.shtm

- Digitar o numero do código de barras da duplicata solicitada, coloque os numero em caracteres.
- Continuar.

| 🕙 Bradesco - Mozilla Firefox                                                                                                    |                                                                |        |                            |  |  |  |
|----------------------------------------------------------------------------------------------------|----------------------------------------------------------------|--------|----------------------------|--|--|--|
| http://www.bradesco.com.br/html/content/prodserv/linha_digitavel.shtm                                                                                |                                                                |        |                            |  |  |  |
| ନ୍ମି Bradesco                                                                                                    |                                                                | FECHAR | *                          |  |  |  |
|                                                                                                    |                                                                |        | Mapa do S                  |  |  |  |
| Boleto Atualizado - 2ª Via - Pesquisa por linha digitável<br>ATENÇÃO: Os boletos vencidos serão atualizados para quitação apenas na data de emissão. |                                                                |        |                            |  |  |  |
| Digite os dados para a pesquisa e dique em <b>Continuar</b> .                                                                                        |                                                                |        |                            |  |  |  |
| Número de Identificação*:                                                                                                    |                                                                |        |                            |  |  |  |
|                                                                                                    |                                                                |        | e Serv                     |  |  |  |
| (*) Campos de preenchimento obrigatório                                                                                                    |                                                                |        |                            |  |  |  |
| 495                                                                                                    | 5 5 Digite abaixo o conteúdo<br>visualizado na imagem ao lado. |        |                            |  |  |  |
| Se não conseguir visualizar a imagem, <u>clique aqui.</u>                                                                                            |                                                                |        |                            |  |  |  |
|                                                                                                    |                                                                |        | mento Bra                  |  |  |  |
| LIMPAR CONTINUAR                                                                                                    |                                                                |        |                            |  |  |  |
|                                                                                                    |                                                                | .::    | urrigido con<br>sa deseiar |  |  |  |
| Governo e Tribunal de Justiça do Rio<br>de Janeiro                                                                                                   | Capitalização                                                  |        |                            |  |  |  |
|                                                                                                    | Cartões <u>0.17 0.11 0.13300 Halileto</u>                      |        |                            |  |  |  |

- Visualizar a duplicata escolhida.
- Imprimir a atualização.

## ✤ Onde localizar:

|                                                                               |                       |             |                 |      |                           |                          |              |                    | Corte aqui    |  |  |
|-------------------------------------------------------------------------------|-----------------------|-------------|-----------------|------|---------------------------|--------------------------|--------------|--------------------|---------------|--|--|
| Bradesco 237-2 23793.86622 81357.000033 86000.461102 9 52770000021624         |                       |             |                 |      |                           |                          |              |                    |               |  |  |
| Local de Pagamento                                                            |                       |             |                 |      |                           |                          | Vencimento   |                    |               |  |  |
| Banco Bradesco<br>Paoável Preferencialmente na Rede Bradesco ou Banco Postal. |                       |             |                 |      |                           |                          | 19/03/2012   |                    |               |  |  |
| Cedente                                                                       |                       |             |                 |      |                           | Agência/Código Cedente 🥢 |              |                    |               |  |  |
| TOTAL MAXPARTS COMERCIAL LTDA 3.585.187/0001-20                               |                       |             |                 |      |                           | 3866-0/00045,11-6        |              |                    |               |  |  |
| Data do Doc. I Nº do documento                                                |                       |             | Aceite - Aceite |      |                           | Data Proces.             | Nosso Número |                    |               |  |  |
| 09/12/2011                                                                    |                       | 093086-C    |                 | DM   |                           | N                        | 23/12/2011   | 028 /              | 13570000386-6 |  |  |
| Uso do Banco <sub> </sub> Carte                                               | eira <sub>I</sub> Esp | pécie Moeda | Quantic         | lade | 1                         | Valor                    |              | (=) Valor do Docum | ento          |  |  |
| 02                                                                            | 8                     | R\$         |                 | 0    |                           |                          |              |                    | 216,24        |  |  |
| Instruções (Texto de responsabilidade do Cedente)                             |                       |             |                 |      | (-) Descontos/Abatimentos |                          |              |                    |               |  |  |
| * * VALORES EXPRESSOS EM REAIS **** *                                         |                       |             |                 |      |                           |                          |              |                    |               |  |  |

Em destaque com seta azul podemos encontrar o NOSSO NÚMERO, e em destaque com a seta vermelha temos o NÚMERO DO DOCUMENTO. Assim fica mais fácil atualizar a sua duplicata.